# Application of

**E-Governance** 

In Accounting System AMITY UNIVERSITY MADHYA PRADESH

### Fees

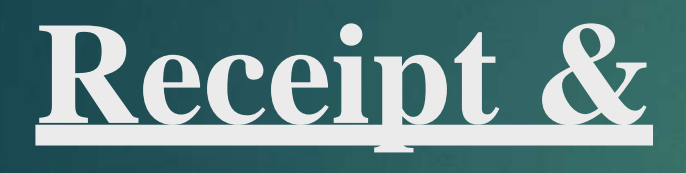

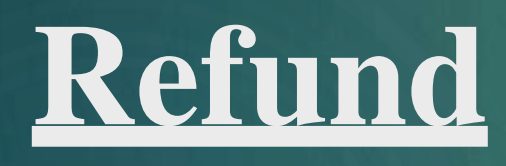

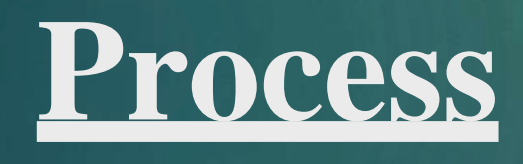

Amity University Madhya Pradesh Follow Cloud Based Accounting system

Software For fee Receipt & Refund- Amizone
 Software

- Software For Accounting- Cloud base Accounting software TCS ion
- Fee related Accounting (i.e., Invoicing & Receipt) Automated to Accounting software through Payment Gateway.
- Following Fee Collection Mode Available for Academic Fee, Hostel Fee & Bus fee.
- Offline Demand Draft
- Online- Paytm ,Tech process (Debit Card, Credit card , Net banking & UPI), BBPS (QR Code)

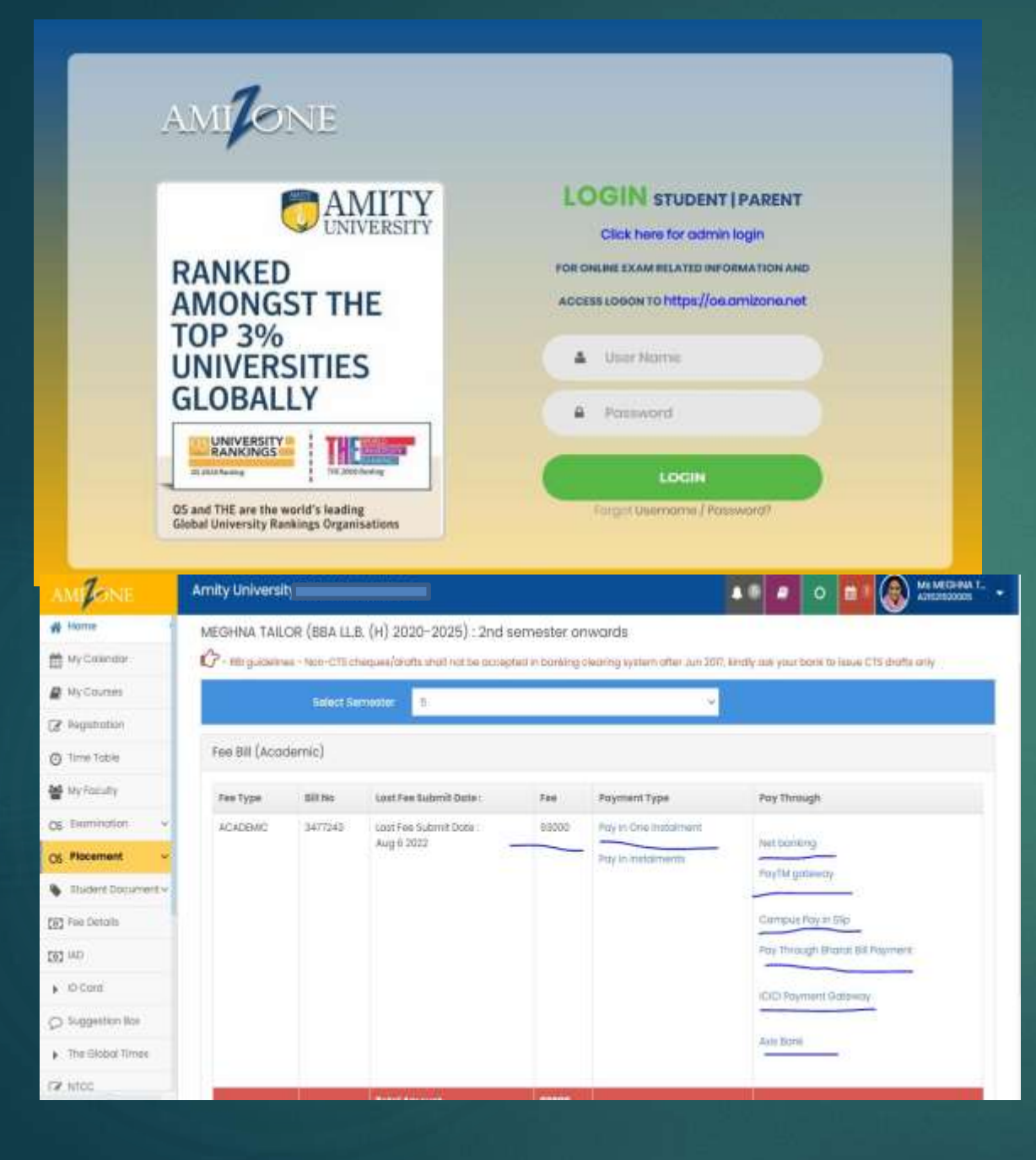

#### Process of online payment Given Below from Student portal:-

- > Open the link www//fee.amizone.net with their Individual login credential i.e., ID & Password.
- After the login Amizone clicked on the fee details sections, after the click on pay in one installment, there are five payment gateways available to pay the fee smoothly. (Screenshot Attached)
- Payment gateways provide the options for fee acceptance Debit/Credit Card, Net Banking, also QR code generation with Phone-pe, Google pay, Paytm, & through Axis bank challan (Screenshot Attached).
- After Successful Payment, fee Receipt & income Tax Certificate Available for Download.
- If the student suffer any financial problems, Installment options also provided which is the third-party platform i.e., Grey-Quest & Finance peer

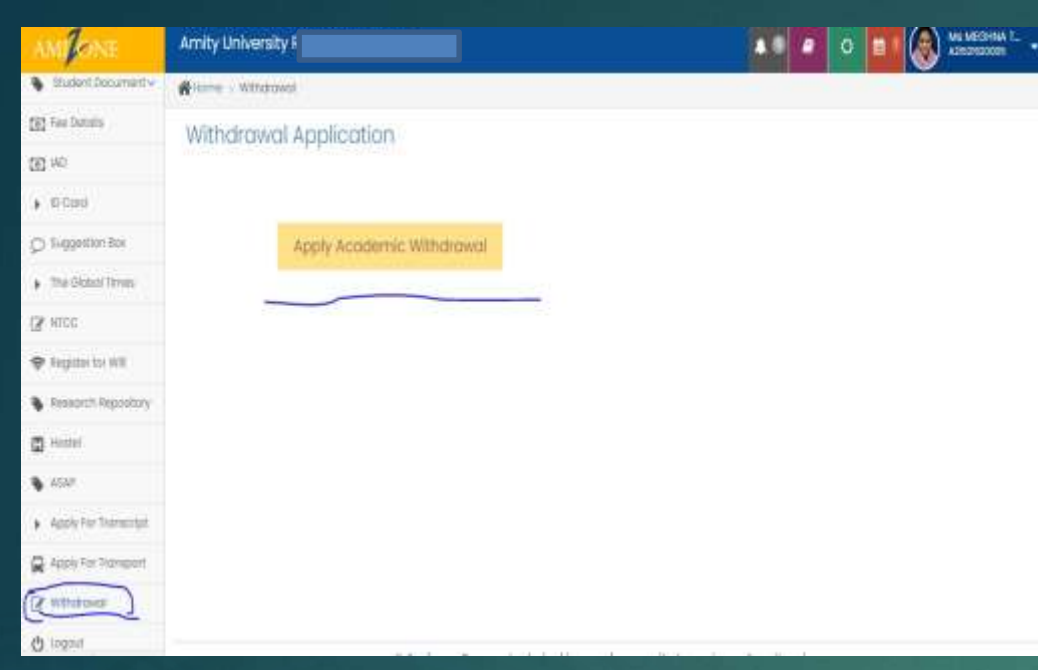

| NONE                                                                                    | Amity University I                             |                         |
|-----------------------------------------------------------------------------------------|------------------------------------------------|-------------------------|
| Hame                                                                                    | Ritome - Seculty Relation                      |                         |
| Wy Courses                                                                              | Option for Security Refund (Academic & Hostel) |                         |
| terrirator v                                                                            | (A) Your Application Ferm:<br>Application No   | Application Date        |
| Security Refund                                                                         | 1445899                                        | 23/01/2022              |
| 15MP                                                                                    | Nome of the Student                            | Employment No.          |
| Apply For Transcript                                                                    | Ma SHEYA BANKA                                 | #2019##177057           |
| agost                                                                                   | Security Deposit                               | Refund to be made       |
| 0                                                                                       | (5000 ( Deduction if any will be adjusted )    | Set                     |
|                                                                                         | Mode of Poyment                                | Name of the Beneficiary |
|                                                                                         | Electronic Transfer                            | ARE SHEMA BANKA         |
| tame<br>An Courses<br>transitution<br>security Roland<br>table For Transcript<br>orgost | Bonk Nome                                      | Branch                  |
|                                                                                         | KOICI BANK LIMITED                             | SUBAT ( CRY UGHT)       |
| AP ADDA TO TO TO TO TO TO TO TO TO TO TO TO TO                                          | Account No                                     | NEFT / IFSC Code        |
|                                                                                         | 055501004024                                   | ICH200008EI             |
|                                                                                         | Switt Code                                     |                         |

Online Withdrawal/Pass out Security Refund Procedure:

## Withdrawal/Pass out security refund applying procedure follows by student:-

•Open the link www//fee.amizone.net with their Individual login credential i.e., ID & Password

•After the login amizone.net clicked on the withdrawal section/Security refund

click apply academic withdrawal/Security refund student may fill the form with all the required details.
All No dues from All Department Get Automated through Amizone.

•After the completion of all the no dues procedure of withdrawals/Security refund, Accounts department processed the refund & credited the refundable amount to student's bank account.

#### **Student Online Grievance Portal:**

Open the link www//fee.amizone.net with their 1. Individual login credential i.e., ID & Password

2. After the login amizone.net clicked on the Suggestion box, after the click suggestion box student may post the complaint /suggestion to relevant department. (1st Screenshot for complaint box of Student Portal)

3. After Complaint/Suggestion Raised by Student we Resolve their concern through portal.(2<sup>nd</sup> Screenshot for Suggestion box for solution)

#### AMILONE

Amizone H

(a) fao Settilis

107 140

ID-Centl

R NICC Stagister for Will Research Repository

(I) Headard AEAD

Suggestion Box

The Orchol Times

 Apply For Trunsmitter Apply for Transport 2 Withdresser 🖰 togout

Amity University A Home - Suggestion Box

0

inbox

Suggestion Box

No Messages

Under Process

Head to Clarify Need to Closed

1

|                                                                                                    | Welcome N                                                                                                    | ir Amit Kumar Prabhat [303702]                                                                                                    | . Log  |
|----------------------------------------------------------------------------------------------------|----------------------------------------------------------------------------------------------------|----------------------------------------------------------------------------------------------------|--------|
| mzone Home<br>Software Help Desk<br>Library<br>Droblem/Suggestion(s)<br>Task Mgritu-<br>Medical Insurance<br>Oownloads<br>Classroom Recordings<br>Institutional Data<br>Calendar<br>Calendar<br>Personal Profile | Institute   Programme   Betch<br>Hostel<br>Problem Submission Date<br>Problem Type<br>Problem Description<br>Action Sought<br>Current Status | <ul> <li>ASCOJ   BA (J&amp;MC)   2020 - 2023</li> <li>Either day scholar or Hostel room is not allot!!</li> <li>14 Jul 2021 11:02:40</li> <li>Fees</li> <li>Fees debited from my bank account but not reflected in your website. Ref no -TECHPROCE/1497340284/0321961071/P</li> <li>update my fees on your website</li> <li>(Resolved) Mr Amit Kumar Prabhat (Assistant Manager-Accounts)</li> <li>Action History</li> </ul> | ayment |
| e-Lbrary<br>e-Employee Attendance<br>—Time Office(Beta)<br>—Time Office(Beta) New<br>—ARC Case Study<br>e-Employee Leave                                                                                         | From<br>To<br>Received On<br>Responded On<br>Action<br>Details                                                                               | <ul> <li>Mr Amit Kumar Prabhat (Assistant Manager-Accounts)</li> <li>Ms HIMANSHI SAHU (Student)</li> <li>14 Jul 2021 11:02:40</li> <li>15 Jul 2021 09:20:46</li> <li>Resolved</li> <li>Dear Student,</li> <li>1</li> <li>Your transaction status is showing "Failed" as per tech process report, kindly wait Amount will be refunded within 24-48 hours.</li> </ul>                                                          |        |

Fost New Complaint/Sugge

#### **Application of E-governance in Human Resource process for Attendance & Apply of Leave.**

- Attendance processed through automated TCS HRMS System, which is linkup Amizone Software through Punching of Employee I-Cards & Apply of Leave for computation of payroll.
- After Payroll processing payment System & approval are also through E-System.
- After Payroll processing ,payment System & Approval are Also through e-System.
- Post payroll Processing ,Salary slip get generated & Available For download.

#### **Raise Leave Application**

Amity Edu Group 🕴 = Privacy Notice Cookie F

|         |                                                                                     |                                                                                                    |                                                                                                    |                                                                                                    |                                                                                                    |                                                                                                    |                                                                                                    | tc.                                                                                               | Si⇔N⊺HRMS                                                                                                    |                                                                                                    |                                                                                                    |                                                                                                    |
|---------|-------------------------------------------------------------------------------------|----------------------------------------------------------------------------------------------------|----------------------------------------------------------------------------------------------------|----------------------------------------------------------------------------------------------------|----------------------------------------------------------------------------------------------------|----------------------------------------------------------------------------------------------------|----------------------------------------------------------------------------------------------------|---------------------------------------------------------------------------------------------------|----------------------------------------------------------------------------------------------------|----------------------------------------------------------------------------------------------------|----------------------------------------------------------------------------------------------------|----------------------------------------------------------------------------------------------------|
| Org-    | Setup                                                                               | Rec                                                                                                    | ruitmei                                                                                                    | nt.                                                                                                    | Emplo                                                                                                    | yee Management                                                                                                    | Employee Benefits                                                                                                    | Leave & Attendance                                                                                | Employee Movement                                                                                                    |                                                                                                    |                                                                                                    |                                                                                                    |
| ise Le  | eave                                                                                | Applic                                                                                                    | ation                                                                                                    | ( N                                                                                                    | Aandato                                                                                                    | ory Fields) 🙆                                                                                                    |                                                                                                    |                                                                                                   |                                                                                                    |                                                                                                    |                                                                                                    |                                                                                                    |
| ate 📗   | Q Sea                                                                               | arch                                                                                                    | × Dele                                                                                                    | ete                                                                                                    | ⊜ P                                                                                                    | rint                                                                                                    |                                                                                                    |                                                                                                   |                                                                                                    |                                                                                                    | 0 of 0                                                                                                    | · · · · · · · · · · · · · · · · · · ·                                                                                                    |
| oyee Ni | umber                                                                               |                                                                                                    | P 40                                                                                                    | 695                                                                                                    |                                                                                                    | 6                                                                                                    |                                                                                                    | Employee Name :                                                                                   | Sunil Kumar Bhargava                                                                                                    | Employee St                                                                                                    | tatus : Active                                                                                                    |                                                                                                    |
| pplica  | ation I                                                                             | Details                                                                                                    | 5                                                                                                    |                                                                                                    |                                                                                                    |                                                                                                    |                                                                                                    |                                                                                                   |                                                                                                    |                                                                                                    |                                                                                                    |                                                                                                    |
| ive Typ | P                                                                                   |                                                                                                    |                                                                                                    |                                                                                                    | 1                                                                                                    | G.                                                                                                    |                                                                                                    |                                                                                                   |                                                                                                    |                                                                                                    |                                                                                                    |                                                                                                    |
|         |                                                                                     |                                                                                                    |                                                                                                    |                                                                                                    |                                                                                                    |                                                                                                    |                                                                                                    |                                                                                                   |                                                                                                    |                                                                                                    |                                                                                                    |                                                                                                    |
| * Sele  | ected                                                                               | date (s)                                                                                                    | :                                                                                                    |                                                                                                    |                                                                                                    |                                                                                                    | 0 Days                                                                                                    |                                                                                                   |                                                                                                    | Status                                                                                                    |                                                                                                    |                                                                                                    |
| 0       | F                                                                                   | Febru                                                                                                    | lary                                                                                                    | 202                                                                                                    | 2                                                                                                    |                                                                                                    |                                                                                                    |                                                                                                   |                                                                                                    | Date Applied                                                                                                    | 23-Feb-2022                                                                                                    |                                                                                                    |
| мо      | τu                                                                                  | WE                                                                                                    | тн                                                                                                    | FR                                                                                                    | SA                                                                                                    | su                                                                                                    |                                                                                                    |                                                                                                   |                                                                                                    | * Purpose                                                                                                    |                                                                                                    |                                                                                                    |
| 31      | 1                                                                                   | 2                                                                                                    | 3                                                                                                    | 4                                                                                                    | 5                                                                                                    | 6                                                                                                    |                                                                                                    |                                                                                                   |                                                                                                    | Are you travelling out of station                                                                                                    | O Yes  No                                                                                                    |                                                                                                    |
| 7       | 8                                                                                   | 9                                                                                                    | 10                                                                                                    | 11                                                                                                    | 12                                                                                                    | 13                                                                                                    |                                                                                                    |                                                                                                   |                                                                                                    | Destination Place                                                                                                    |                                                                                                    |                                                                                                    |
| 14      | 15                                                                                  | 16                                                                                                    | 17                                                                                                    | 18                                                                                                    | 19                                                                                                    | 20                                                                                                    |                                                                                                    |                                                                                                   |                                                                                                    | Are you available on weekoff / holiday                                                                                                    | O Yes   No                                                                                                    |                                                                                                    |
| 21      | 22                                                                                  | 23                                                                                                    | 24                                                                                                    | 25                                                                                                    | 26                                                                                                    | 27                                                                                                    |                                                                                                    |                                                                                                   |                                                                                                    | Address                                                                                                    | NA                                                                                                    |                                                                                                    |
| 28      | 1                                                                                   | 2                                                                                                    | 3                                                                                                    | 4                                                                                                    | 5                                                                                                    | 6                                                                                                    |                                                                                                    |                                                                                                   |                                                                                                    | Phone Number                                                                                                    | 9928141761                                                                                                    |                                                                                                    |
|         | Org-<br>ise Lu<br>oyee N<br>opplica<br>ve Typ<br>* Sel<br>31<br>7<br>14<br>21<br>28 | Org-Setup<br>ise Leave a<br>oyee Number<br>opplication I<br>ve Type<br>* Selected of<br>Mo TU<br>31 1<br>7 8<br>14 15<br>21 22<br>28 1 | Org-Setup     Rec       ise Leave Applic       ate     Q Search       oyee Number       opplication Details       ve Type       * Selected date (s)       Image: Selected date (s)       Image: | Org-Setup Recruitment   ise Q   Search ×   oyee Number   oyee P   oyee P   opplication Details   ve Type   * Selected date (s):   * Selected date (s):   Mo TU   Mo TU   31 1   2 3   7 8   9 10   14 15   16 17   21 22   23 24   28 1   2 3 | Org-Setup     Recruitment       ise Leave Application     Delete       ate     Q Search     X Delete       oyee Number     Ø 4695       opplication Details       ve Type     Ø       * Selected date (s):       X     February     202       Mo     TU     WE     TH     FR       31     1     2     3     4       7     8     9     10     11       14     15     16     17     18       21     22     23     24     25       28     1     2     3     4 | Org-Setup         Recruitment         Employee           afe         Q Search         X Delete         Image: Contract of the second second | Org-Setup         Recruitment         Employee Management           ise Leave Application         Mandatory Fields )         Image: Complex and the complex and the compl | Org-Setup         Recruitment         Employee Management         Employee Benefits           ise | Org-Setup         Recruitment         Employee Management         Employee Benefits         Leave & Attendance           ise         Leave & Application         Mandatory Fields         Image: Complex and the set of the set of th | Cos con HRMS           Org-Setup         Recruitment         Employee Management         Employee Benefits         Leave & Attendance         Employee Movement           Ise Leave         Application         Mandatory Fields         Imployee Benefits         Leave & Attendance         Employee Movement           Ise Leave         Application         Mandatory Fields         Imployee Benefits         Leave & Attendance         Employee Movement           Ise Leave         Application         Peter         Peter         Employee Name :         Sunit Kumar Bhargava           opplication         Details         Imployee Name :         Sunit Kumar Bhargava           Verype         Imployee         Imployee Name :         Sunit Kumar Bhargava           Selected         date (s):         O         Days           Selected         Imployee TH         FR         SA         Su           Imployee         Imployee TH         FR         SA         Su           Imployee         Imployee         Imployee         Imployee Name :         Sunit Kumar Bhargava           Selected         Imployee         Imployee         Imployee         Imployee         Imployee           Imployee         Imployee         Imployee         Imployee         Imployee | View         View         View <th< td=""><td>CCS iCN   HRMS           Org-Solup         Recruitment         Employee Management         Employee Banefits         Leave 8 Attendance         Employee Movement           ise Leave         Application         Print         Imployee Name :         Sunil Kumar Bhargava         Employee Status : Active           orge         Puble         Print         Imployee Name :         Sunil Kumar Bhargava         Employee Status : Active           orge         Vertice         Print         Imployee Name :         Sunil Kumar Bhargava         Employee Status : Active           orge         Vertice         Print         Imployee Name :         Sunil Kumar Bhargava         Employee Status : Active           orge         Number         Perpose         Imployee Name :         Sunil Kumar Bhargava         Employee Status : Active           orge         Number         Perpose         Imployee Name :         Sunil Kumar Bhargava         Employee Status : Active           orge         Imployee Name :         Sunil Kumar Bhargava         Employee Status : Active         Imployee Status : Active           orge         Imployee Name :         Sunil Kumar Bhargava         Employee Status : Active         Imployee Status : Active           orge         Imployee Name :         Sunil Kumar Bhargava         Status :         Imployee Status : Acti</td></th<> | CCS iCN   HRMS           Org-Solup         Recruitment         Employee Management         Employee Banefits         Leave 8 Attendance         Employee Movement           ise Leave         Application         Print         Imployee Name :         Sunil Kumar Bhargava         Employee Status : Active           orge         Puble         Print         Imployee Name :         Sunil Kumar Bhargava         Employee Status : Active           orge         Vertice         Print         Imployee Name :         Sunil Kumar Bhargava         Employee Status : Active           orge         Vertice         Print         Imployee Name :         Sunil Kumar Bhargava         Employee Status : Active           orge         Number         Perpose         Imployee Name :         Sunil Kumar Bhargava         Employee Status : Active           orge         Number         Perpose         Imployee Name :         Sunil Kumar Bhargava         Employee Status : Active           orge         Imployee Name :         Sunil Kumar Bhargava         Employee Status : Active         Imployee Status : Active           orge         Imployee Name :         Sunil Kumar Bhargava         Employee Status : Active         Imployee Status : Active           orge         Imployee Name :         Sunil Kumar Bhargava         Status :         Imployee Status : Acti |

#### **Attendance Sheet**

|                                                                                                    |                                                                                  |                                    |                                           |             |              |              | -            |                   |              |              |              |              |              |              |              |              |              |                                          | Install Incode |
|----------------------------------------------------------------------------------------------------|----------------------------------------------------------------------------------|------------------------------------|-------------------------------------------|-------------|--------------|--------------|--------------|-------------------|--------------|--------------|--------------|--------------|--------------|--------------|--------------|--------------|--------------|------------------------------------------|----------------|
| Exage and in Bay Exage and in Bay Exa                                                                                                    | Amizone Home                                                                     |                                    |                                           |             |              | At           | tendan       | ce Shi            | mt           |              |              |              |              |              |              |              |              |                                          |                |
|                                                                                                    | L. Problem/Suggestion(s)                                                         |                                    |                                           |             | 8            | n            |              | Less the          | in workini   | hours :      | Dec          | lared holi   | iay : 🕅      |              |              |              |              |                                          |                |
| - Саватоо ти неорональная       - Саватоо ти неорональная       - Сав                                                                                                    | Medical Insurance                                                                |                                    |                                           |             | 10           | Mc           | onth Feb     | Details<br>Nary ~ | 3            |              |              |              |              |              |              |              |              |                                          |                |
| Set Employee Attendance<br>Time Office(Beta)<br>"Time Office(Beta)<br>"Time Office(Beta)<br>Beta bat        In Time           Beta           Beta                                                                                                    | Classroom Recordings<br>(BInstitutional Data<br>(BCalendar<br>(BPersonal Profile | a for month [February] Year [2022] |                                           |             |              |              |              |                   |              |              |              |              |              |              |              |              |              |                                          |                |
| Image office (Beta)       Image office (Beta)       Image office (Beta) <thimage (beta)<="" office="" th="">       Image office (Beta)<!--</td--><td>Gi-Library<br/>Gi-Employee Attendance</td><td>EmployeeName</td><td></td><td>Wed 26/01</td><td>Thu<br/>27/01</td><td>Pri<br/>28/01</td><td>5at<br/>29/01</td><td>Sun<br/>30/01</td><td>Mon<br/>31/01</td><td>Tue<br/>01/02</td><td>Wed<br/>02/02</td><td>Thu<br/>03/02</td><td>Pri<br/>04/02</td><td>Set<br/>05/02</td><td>5un<br/>66/02</td><td>Mon<br/>07/02</td><td>Tue<br/>03/02</td><td>Wed<br/>09/02</td><td>Thu<br/>10/02</td></thimage>                                                           | Gi-Library<br>Gi-Employee Attendance                                             | EmployeeName                       |                                           | Wed 26/01   | Thu<br>27/01 | Pri<br>28/01 | 5at<br>29/01 | Sun<br>30/01      | Mon<br>31/01 | Tue<br>01/02 | Wed<br>02/02 | Thu<br>03/02 | Pri<br>04/02 | Set<br>05/02 | 5un<br>66/02 | Mon<br>07/02 | Tue<br>03/02 | Wed<br>09/02                             | Thu<br>10/02   |
| ARC Case Study       OutTime       Si 03PM       Si 03PM                                                                                                    | Time Office(Beta) New                                                            | limar Prabhat                      | In Time                                   |             | 8:56AM       | 8:55AM       |              |                   | 8:57AM       | 8:59AM       | 8:59AM       | B:53AM       | 8:54AM       |              |              | BISIAM       |              | 8:58AM                                   | 8:50AM         |
| Sevential washing the sevential washing the sevential was | ARC Case Study                                                                   |                                    | OutTime                                   |             | 5:03PM       | 5:05PM       |              |                   | 5:07PM       | 5:04PM       | S:01PM       | 5:04PM       | 5:03PM       |              |              | 5:04PM       |              | 5:05PM                                   | 5:02PM         |
| Permission_(hrs)       Biol       Biol       Bio                                                                                                    | Employee Leave                                                                   |                                    | GracePeriod                               |             | 9            | 0            |              |                   | 0            | 0            | 0            | 0            | 0            |              |              | 0            |              | 0                                        | D              |
| Working Hrs       BIO0       BIO0 <td></td> <td>Constant of the second</td> <td>Permission_(hrs)</td> <td></td> <td></td> <td></td> <td></td> <td></td> <td></td> <td></td> <td></td> <td></td> <td></td> <td></td> <td></td> <td></td> <td></td> <td></td> <td></td>                                                                                                    |                                                                                  | Constant of the second             | Permission_(hrs)                          |             |              |              |              |                   |              |              |              |              |              |              |              |              |              |                                          |                |
| Status PH P P WO WO P P P P P WO WO P SL P P<br>Payroll Processing  Annuty Equ Group De Place Scookie Policy                                                                                                    |                                                                                  | -                                  | Working Hrs                               |             | 8100         | 8:00         |              |                   | 8:00         | 8:00         | 8:00         | 8100         | 8:00         |              |              | 8:00         |              | B100                                     | 8:00           |
| Annity Edu Group E Privacy Notice Cookie Policy                                                                                                    |                                                                                  |                                    | Status                                    | PH          | P            | P            | WO           | wo                | P            | P            | (p           | p            | p            | wo.          | WO           | P            | SL           | P                                        | P              |
|                                                                                                    |                                                                                  |                                    | Permission_(hrs)<br>Working Hrs<br>Status | РН          | 8100<br>P    | 8:00<br>P    | wo           | wo                | 8:00<br>P    | 8:00<br>P    | B:00<br>P    | 9008<br>P    | 8100<br>P    | wo           | wo           | 8100<br>P    | SL           | 8:00<br>P                                | 8<br>P         |
|                                                                                                    |                                                                                  |                                    |                                           | <u>'avr</u> | oll Pr       | ocess        | ing          |                   |              |              |              |              |              |              |              |              |              |                                          |                |
|                                                                                                    | Amity Edu Group                                                                  | Notice Cookie Policy               |                                           |             |              |              |              |                   |              |              |              |              |              |              |              | wallable     | × • •        | - SÓ                                     | 100 million    |
| င်င် ကြာ Payroll Current Payroll Year Month : 202202 🏢 🗸 🕽                                                                                                    |                                                                                  |                                    |                                           |             |              | tcs          | ion          | Payrol            |              |              |              |              | C            | urrent l     | ayroll Y     | 'ear Mont    | h : 2022     | 02                                       | - 1 ?          |
| Home Codes And Parameters Employee Information Payroll Processing Ytd Figures And LTax Statutory Compliance                                                                                                    | Home Codes And Parameter                                                         | s Employee Information             | Payroll Processing                        | td Figur    | es And I.T   | Tax Sta      | tutory C     | omplian           | 68           |              |              |              |              |              |              |              |              | 10-10-10-10-10-10-10-10-10-10-10-10-10-1 |                |
| Payroll Computation                                                                                                    | Payroll Computation                                                              |                                    |                                           |             |              |              |              |                   |              |              |              |              |              |              |              |              |              | grine ( ferred)                          |                |
| Create Q Search Go E X                                                                                                    | Create Q Search                                                                  |                                    |                                           |             |              |              |              |                   |              |              |              |              | <b>193</b>   | 0 to 0       | <b>S</b>     |              | 60           |                                          | 36             |

Entity Selection Compute Payroll O Revert Payroll \* Select Entity All Employees .\* Skip the employees for whom the selected process is already completed Additional Attribute selection \* Action to be taken if Net earning going negative Continue Payroll computation ~ \* IT to be calculated on Projected and Actual Savings , HRA, Annual income details ~ Consider/Calculate C Loan Advances Claim Compute Reset ViewDSS

### > <u>All payment related process though Automated Environment</u>

- After Accounting for Payment voucher, we start Process for Payment Through our Accounting Software
- Payment Information regarding payments for vendor's & Student's, being uploaded to system i.e., Bank Name, Beneficiary Name, Account No & IFSC Code.
- After all banking confirmations, we Create Payment Information for process the Payment
- After Successful Creation Payment Information, payment reflected in our Bank portal for Payment Authorization.
- After two level authorization, payment Transfer to Beneficiary bank Account & All transaction details upload in our Accounting software i.e., UTR No.

#### • For information purpose All Payment information automatically shared with vendor & Student through provide Mail id.

#### New Payment Instruction Accounting Organization" Accounting Company\* Creation Date\* Period Code\* AU J AMITY UNIVERSITY . 23-02-2022 Feb-22 Document Sub Type\* Amount\* 121904.00000 Payment Instruction ~ Alert!Please ensure you have the individual's explicit consent before viewing his or her personal data. This consent is required for the collection and use of personal data for identified purposes. InterUnit Type \$ Voucher Number **Document Date** \$ Bank Name Bank Account Number Voucher Type SNo N/A Other Payments ACOP/1 02-04-2021 AXIS BANK 010010100496797